# SAP ERP Lab: MM 模組操作練習(4)

屏東大學會計學系 周國華老師 (本次更新: 2024/07/05)

● MM 模組的交易範例:(取材自 SAP GBIKE 1809 教材第五章 MM 模組)

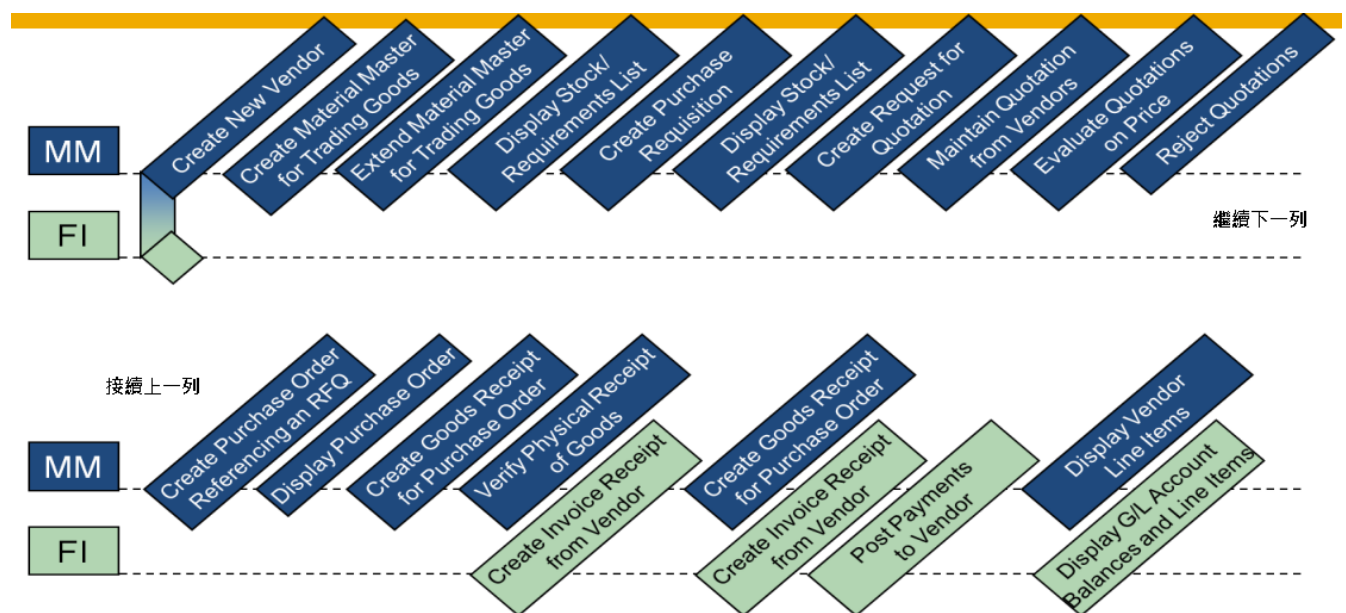

(註:上方圖示有 20 個步驟,但實際操作練習共有 21 個步驟,與上圖稍有不同。)

### ● 步驟 16: Create Goods Receipt for Purchase Order (建立採購單的收貨單據)

角色扮演:GBI公司的收貨人員: Tatjana Karsova 任務情境:為採購的 200 個鏈條鎖建立第二筆收貨(100 個)紀錄

 接續步驟 15,(若完成步驟 15後已下線,請使用自己的帳號、密碼重新登入 SAP 系統),在 [Enter transaction code or command]欄中輸入 MIGO\_GR 這個交易代碼。按[Enter]。(或從以 下路徑進入: Logistics => Materials Management => Inventory Management => Goods Movement => GR for Purchase Order)

[本步驟交易代碼與步驟 12 相同]

| BY < 🏧                          | 2            |                 |                |                                     | Good     | s Receipt Furchase Order - | ERF20 | )1          |                 |       |                |      |     |
|---------------------------------|--------------|-----------------|----------------|-------------------------------------|----------|----------------------------|-------|-------------|-----------------|-------|----------------|------|-----|
| Hide Overview More ~            |              |                 |                |                                     |          |                            |       |             |                 |       |                | Find | Exi |
|                                 | Goods Receip | t ~             | Parchase Order | ~                                   | 1        |                            |       | © Q =       | GR goods meetpt | 101   |                |      |     |
| My Documents                    |              |                 |                |                                     |          |                            |       |             |                 |       |                |      |     |
| ~ Purchase Orders<br>4500000210 | 3 General    | Vendor 8        | 8              |                                     |          |                            |       |             |                 |       |                |      |     |
| ~ Reservations                  |              |                 |                |                                     |          |                            |       |             |                 |       |                |      |     |
| Blank                           |              | Document Date:  | 2023/12/10     | Delive                              | ry Note: |                            |       |             |                 |       |                |      |     |
| ~Material Documents             |              | Posting Date:   | 2023/12/10     | Bill of                             | Lading:  |                            |       | HeaderText: |                 |       |                |      |     |
| 500000210                       | @            | Individual St   | ip v           |                                     |          |                            |       |             |                 |       |                |      |     |
| 4900014390                      | -            |                 |                |                                     |          |                            |       |             |                 |       |                |      |     |
| ∨Held Data                      |              | 1               |                |                                     |          |                            |       |             |                 |       |                |      |     |
| Blank                           | Line         | Mat. Short Text |                |                                     | W OK     | Qty in UnE                 | EUn   | SLoc        | Stock Segnarat  | Batch | Valuation Type | Mo ( | 9   |
|                                 | 1            |                 |                |                                     |          |                            |       |             |                 |       |                |      |     |
|                                 |              | 4.2             |                |                                     |          |                            |       |             |                 |       |                |      | \$  |
|                                 | A V          |                 |                | k [ 4 <sup>2</sup> ] [ □ 17 Delette |          | Se Contents                |       |             |                 |       |                |      |     |
|                                 | Material     | Quantity        | Where          |                                     |          |                            |       |             |                 |       |                |      |     |

系統跳出 Goods Receipt Purchase Order 視窗如下:

2. 確認兩個下拉式選單欄位已分別選擇【Goods Receipt】及【Purchase Order】。接著在右邊的欄位內輸入從步驟 10 取得的採購單編號(周老師的範例為 4500000210),如下:

| <u>₹</u> < <u>SA</u>         | P                              | Goods Receipt Purcha | se Order - ERP201 |                  |     |
|------------------------------|--------------------------------|----------------------|-------------------|------------------|-----|
| Hide Overview $$ More $\sim$ |                                |                      |                   |                  |     |
|                              | Goods Receipt - Purchase Order | × 4500000210         | © Q ≔             | GR goods receipt | 101 |
| My Documents                 |                                |                      |                   |                  |     |
| $\sim$ Purchase Orders       | E General Mandar 98            |                      |                   |                  |     |
| 4500000210                   | California Vendor Bs           |                      |                   |                  |     |
| ~Reservations                |                                |                      |                   |                  |     |
| Blank                        | Document Date: 2023/12/10      | Delivery Note:       |                   |                  |     |
| ~Material Documents          | Posting Date: 2023/12/10       | Bill of Lading:      | HeaderText:       |                  |     |
| 500000210                    | a Individual Slin              |                      |                   |                  |     |
| 4900014390                   |                                |                      |                   |                  |     |
| √Held Data                   |                                |                      |                   |                  |     |

- [注意:若不記得步驟 10 取得的 PO 編號,可自行透過 F4 鍵進行查詢。]
- 3. 輸入上述採購單編號後,按[Enter]。視窗畫面會變成下圖(同學的採購單是自己的編號):

| <u>∎</u> < <u>s</u>  | ~          |                 |                    | Goo                     | ds Rece  | ipt Purchase Order 450 | 01500000 | ERP201      |                    |       |                |        |      |
|----------------------|------------|-----------------|--------------------|-------------------------|----------|------------------------|----------|-------------|--------------------|-------|----------------|--------|------|
| Hide Overview More ~ |            |                 |                    |                         |          |                        |          |             |                    |       |                | Find ! | Exit |
| * * = =              | Goods Rece | ipt ~           | Purchase Order     | ~                       |          |                        |          | CQ          | □ GR goods receipt | 101   |                |        | 0    |
| My Documents         |            |                 |                    |                         |          |                        |          |             |                    |       |                |        |      |
| -Puschase Orders     | (F) Canar  | al Vandor       |                    |                         |          |                        |          |             |                    |       |                |        |      |
| 4500000210           |            | an yearson      |                    |                         |          |                        |          |             |                    |       |                |        | - 1  |
| ~Reservations        |            |                 |                    |                         |          |                        |          |             |                    |       |                |        |      |
| Blank                |            | Document Date:  | 2023/12/10         | Delave                  | ry Note: |                        |          | Vendor:     | Mid-West Sapply    |       |                |        | - 1  |
| ~ Material Documents |            | Posting Date:   | 2023/12/10         | Bill of                 | Lading:  |                        |          | HeaderText: |                    |       |                |        | - 1  |
| 500000210            |            | Individual SI   | lip 🗸              |                         |          |                        |          |             |                    |       |                |        | - 1  |
| 4900014390           |            |                 |                    |                         |          |                        |          |             |                    |       |                |        | - 1  |
| ✓Held Data           | -          |                 |                    |                         |          |                        |          |             |                    |       |                |        |      |
| Blank                | Line       | Mat. Short Text |                    |                         | WOK      | Qty in UnE             | EOr      | 1 SLoc      | Stock Segment      | Eatch | Valuation Type | Mo (   | 9    |
|                      | 1          | Chain Lock      |                    |                         |          | 100                    | EA       | Trading Go  | ods                |       |                | 101    |      |
|                      |            |                 |                    |                         |          |                        |          |             |                    |       |                |        |      |
|                      | 1          |                 |                    |                         |          |                        |          |             |                    |       |                |        |      |
|                      |            |                 |                    |                         |          |                        |          |             |                    |       |                |        | 2    |
|                      |            |                 |                    |                         |          |                        |          |             |                    |       |                | 0.5    | 8    |
|                      |            | Ŧ.              |                    | Q, Q'                   |          | Contents               |          | • 🕀 🔟       |                    |       |                |        |      |
|                      | -          |                 |                    |                         |          |                        |          |             |                    |       |                |        |      |
|                      | 0.0        | a) Ourseline    | 107h ann - Paura   | have Only Data          |          |                        |          |             |                    |       |                |        |      |
|                      | Mater      | al Quantity     | where Purc         | nase Order Data Partner |          |                        |          |             |                    |       |                |        | -    |
|                      |            |                 |                    |                         |          |                        |          |             |                    |       |                |        | . 1  |
|                      |            | 1               | Material: Chain Lo | sk                      |          |                        | CHLK1201 |             |                    |       |                |        |      |

 系統顯示剩餘 100 單位的物料尚未收貨。但目前該數據是唯讀狀態,請點按左下方 Material 左邊的 按鈕,畫面如下:

| Hide Overview More ~ |       |           |                                                                                                    |                 |            |     |             |                    |        |                | Find | Exit |
|----------------------|-------|-----------|----------------------------------------------------------------------------------------------------|-----------------|------------|-----|-------------|--------------------|--------|----------------|------|------|
| * * 1                | Goods | Receipt   | t v Purchase Order                                                                                              | ×               |            |     | QQ          | □ OR goods receipt | 101    |                |      |      |
| dy Documents         |       |           |                                                                                                    |                 |            |     |             |                    |        |                |      |      |
| Purchase Orders      | a.    | Ieneral   | Vendor =8                                                                                                    |                 |            |     |             |                    |        |                |      |      |
| 4500000210           |       | Concrete. | Vesters Lan                                                                                                    |                 |            |     |             |                    |        |                |      |      |
| Reservations         |       |           |                                                                                                    |                 |            |     |             |                    |        |                |      |      |
| Blank                |       |           | Document Date: 2023/12/10                                                                                       | Delivery Note:  |            |     | Vendor:     | Mid-West Supply    |        |                |      |      |
| Material Documents   |       |           | Posting Date: 2023/12/10                                                                                        | Eill of Lading: |            |     | HeaderText: |                    |        |                |      |      |
| 500000210            |       | +         | Individual Slip $\sim$                                                                                          |                 |            |     |             |                    |        |                |      |      |
| 4900014390           |       |           |                                                                                                    |                 |            |     |             |                    |        |                |      |      |
| - Ikid Data          | -     |           | last of the second second second second second second second second second second second second second second s |                 |            |     | -           |                    |        |                |      | -    |
| Dians.               | - 5   | ine       | Mar. Short Text                                                                                                 | WOR             | Qty in OnE | EUn | SLOC        | Stock Segment      | Dation | valuation Type | M0   | D.C  |
|                      | - 6   | 1         | Chain Lock                                                                                                    | - 1             | 100        | EA  | Trading Go  | ods                |        |                | 101  | + .  |
|                      |       |           |                                                                                                    |                 |            |     |             |                    |        |                |      |      |
|                      |       |           |                                                                                                    |                 |            |     |             |                    |        |                |      |      |
|                      |       |           |                                                                                                    |                 |            |     |             |                    |        |                |      |      |
|                      |       |           |                                                                                                    |                 |            |     |             |                    |        |                |      |      |
|                      |       |           |                                                                                                    |                 |            |     |             |                    |        |                |      |      |
|                      |       |           |                                                                                                    |                 |            |     |             |                    |        |                |      |      |
|                      |       |           |                                                                                                    |                 |            |     |             |                    |        |                |      |      |
|                      |       |           |                                                                                                    |                 |            |     |             |                    |        |                |      |      |

5. Qty in UnE 附近的欄位已變成可編輯狀態,請將 OK 欄位打勾:

| <u>≋</u> < <b>S</b> A            | 7            |                           | Good      | Recei  | pt Purchase Order 4 | 500000210 - 1 | ERF201          |                  |       |
|----------------------------------|--------------|---------------------------|-----------|--------|---------------------|---------------|-----------------|------------------|-------|
| Hide Overview $$\rm More{\sim}$$ |              |                           |           |        |                     |               |                 |                  |       |
| ** • •                           | Goods Receip | pt 💛 Purchase Order       | 0         | Ĩ.     |                     |               | © [4] (=)       | GR goods receipt | 101   |
| My Documents                     |              |                           |           |        |                     |               |                 |                  |       |
| ~Purchase Orders                 | E Genera     | Vendor #                  |           |        |                     |               |                 |                  |       |
| 450000210                        | - Ocircia    |                           |           |        |                     |               |                 |                  |       |
| Reservations                     |              |                           |           |        |                     |               |                 |                  |       |
| Blank                            |              | Document Date: 2023/12/10 | Delivery  | Note:  |                     |               | Vendor: Mid-Wes | t Supply         |       |
| ~Material Documents              |              | Posting Date: 2023/12/10  | Bill of L | ading: |                     |               | HeaderText:     |                  |       |
| 500000210                        |              | Individual Slin           |           |        |                     |               |                 |                  |       |
| 4900014390                       | 10           |                           |           |        |                     |               |                 |                  |       |
| -Held Data                       |              |                           |           |        |                     |               |                 |                  |       |
| Blank                            | Line         | Mat. Short Text           |           | W OK   | Qty in UnE          | EUn           | SLoc            | Stock Segment    | Batch |
|                                  | 1            | Chann Lock                |           |        | 100                 | EA            | Trading Goods   |                  |       |
|                                  |              |                           |           |        |                     |               |                 |                  |       |

# 勾好後,點擊視窗右下方的<sup>Post</sup>。系統顯示畫面如下:

| <u>∎</u> ⊻ < <b>SAP</b>                                                     | 7             |                                                       | Goo                             | ls Receipt Purchase | Order - ERP201 |                  |      |                |              |
|-----------------------------------------------------------------------------|---------------|-------------------------------------------------------|---------------------------------|---------------------|----------------|------------------|------|----------------|--------------|
| Hide Overview More $\sim$                                                   |               |                                                       |                                 |                     |                |                  |      |                | Find Exit    |
| **                                                                          | Goods Recei   | pt 🗸 Parchase Order                                   | ~                               |                     | © Q ≡          | GR goods receipt | 101  |                |              |
| My Documents<br>- Purchase Orders<br>4500000210                             | Genera        | il Vendor 🔗                                           |                                 |                     |                |                  |      |                |              |
| <ul> <li>Reservations</li> <li>Blank</li> <li>Material Documents</li> </ul> |               | Document Date: 2023/12/10<br>Posting Date: 2023/12/10 | Delivery Note<br>Bill of Lading |                     | HeaderText:    |                  |      |                |              |
| 5000000224<br>5000000210<br>4900014390                                      | •             | Individual Slip                                       | 2                               |                     |                |                  |      |                |              |
| - Held Data<br>Blank                                                        | Line          | Mai. Short Text                                       | w or                            | Qty in UnE          | EUn SLoc       | Stock Segment    | Bach | Valuation Type | Mo D. ♥<br>≎ |
|                                                                             | (≞) 3         | e al data                                             | [Q, ]Q <sup>*</sup> ]           | Contexts            |                |                  |      |                | .,0          |
| Material document 50000                                                     | 000224 posted | View details                                          |                                 |                     |                |                  |      | E              | estad Hold   |

上述視窗左下方顯示系統給定一個新的文件編號:

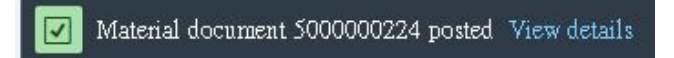

點選 View details,畫面如下:

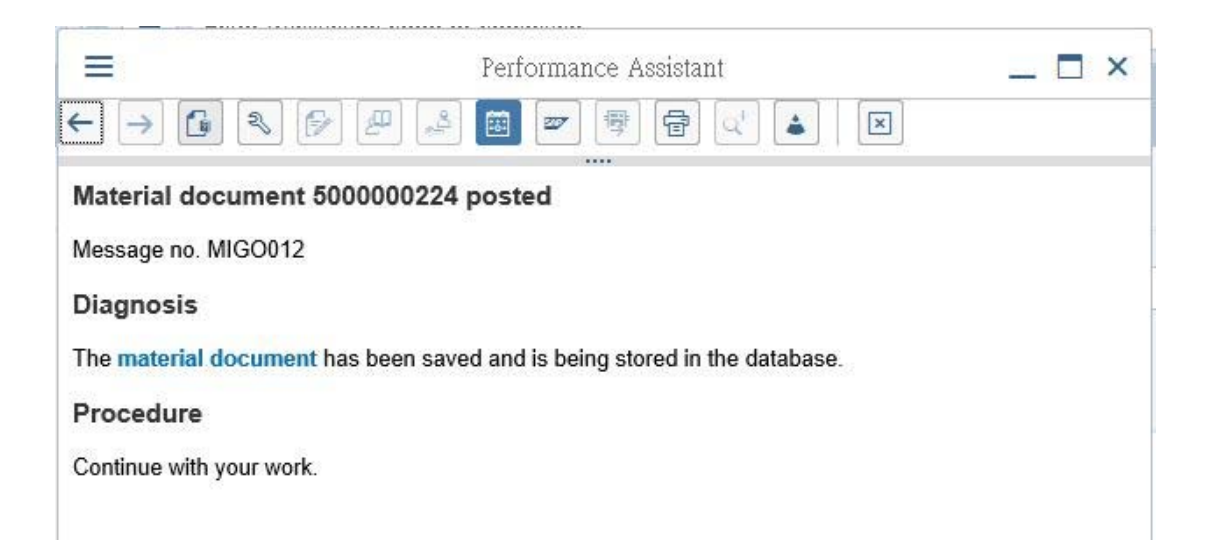

6. 以上為步驟 16。點按視窗左上方的【<】,回到 SAP Easy Access 畫面。

# ▶ 步驟 17: Create Invoice Receipt from Vendor (建立由供應商開立的發票)

角色扮演:GBI 公司的應付帳款人員: Silvia Cassano

任務情境:將供應商 Mid-West Supply 寄來的第二張發票資訊輸入 GBI 公司的系統內

供應商發票:Mid-West Supply 寄給 GBI 公司的第二張發票重點內容如下:

|           | AND THE REAL PROPERTY OF |                  | A CONTRACTOR |              |
|-----------|--------------------------|------------------|--------------|--------------|
| Position  | Quantity                 | Description      | Amount       | Total Amount |
| AN AN AND |                          | Invoice 00515-## |              |              |

- 接續步驟 16,(若完成步驟 16後已下線,請使用自己的帳號、密碼重新登入 SAP 系統),在 [Enter transaction code or command]欄中輸入 MIRO 這個交易代碼。按[Enter]。(或從以下路 徑進入: Logistics => Materials Management => Logistics Invoice Verification => Document Entry => Enter Invoice)(註:原文教材流程圖將此步驟列為 FI 模組,但實際上是 MM 模組。) [本步驟交易代碼與步驟 14 相同]
- 2. 系統跳出 Enter Company Code 視窗:

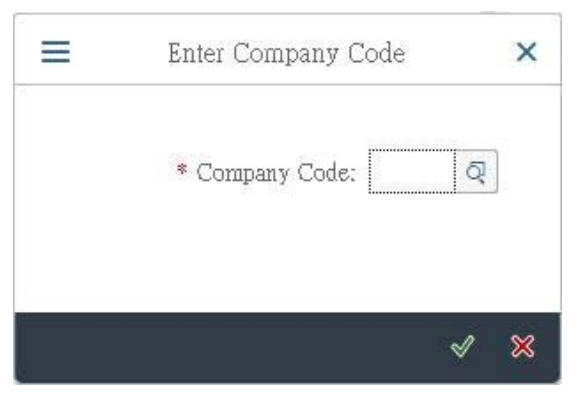

在 Company Code 欄位輸入代表 GBI 北美公司的【US00】:

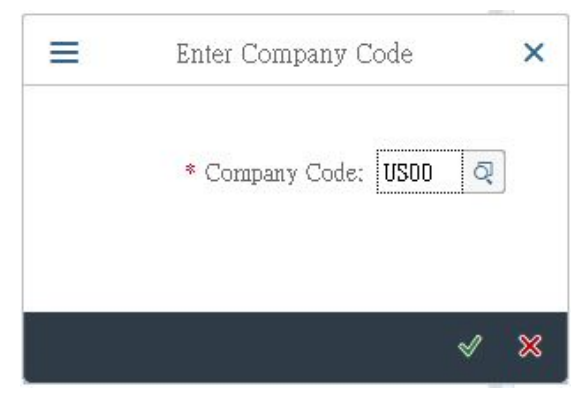

3. 系統帶出 Enter Incoming Invoice 視窗:

| on DO structure . Show would us  |                      | Mountai     |                   |         |          |                           |          |                 |  |
|----------------------------------|----------------------|-------------|-------------------|---------|----------|---------------------------|----------|-----------------|--|
| ow PO structure - Show working   | (7) Of tech where    | MORE ~      |                   |         |          |                           |          |                 |  |
| * Transaction; hvoice            |                      | v           |                   | •00     | Balance: | 0.00                      |          |                 |  |
| c Data Payment Detail            | e Tax Contacte N     | ote         |                   |         |          |                           |          |                 |  |
| Invoice date:                    | R                    | eference:   |                   |         |          |                           |          |                 |  |
| Posting Date: 2023/12<br>Amount: | 10                   |             |                   |         |          |                           |          |                 |  |
|                                  | Calc                 | ilate Tax   |                   |         |          |                           |          |                 |  |
| Tax Amount:                      | XI (hpu              | Tax)        | Ŷ                 |         |          |                           |          |                 |  |
| Text                             |                      |             |                   |         |          |                           |          |                 |  |
| Company Code: US00 Glo           | bal Bake Inc. Dallas |             |                   |         |          |                           |          |                 |  |
|                                  |                      |             |                   |         |          |                           |          |                 |  |
| eference G/L Account             | Material             |             |                   |         |          |                           |          |                 |  |
| chase Order/Scheduling Agreement | ~                    |             | <b>0</b> *        |         |          | Goods/service items       | v        |                 |  |
|                                  |                      |             |                   |         |          | * Layout: All information | ~        |                 |  |
|                                  | Quantity             | Ord_ 💭 Pusc | hase order litern | PO Text |          |                           | Tax Code | No A Acct Assgt |  |
| Bern Amount                      |                      |             |                   |         |          |                           |          |                 |  |
| ltern Arnount                    |                      |             |                   |         |          |                           |          |                 |  |
| llem Arsonnt                     |                      |             |                   |         |          |                           |          |                 |  |

 在上述視窗的 Invoice date 欄位輸入【當天日期】。接著按照本步驟一開始看到的 Mid-West Supply 寄來的第二張 Invoice 內容,在 Amount 欄位輸入【3,200.00】,旁邊的貨幣代號輸入 【USD】, Tax Amount 輸入框右側的 Tax Code 欄位選擇【XI (Input Tax)】(本欄可能已預選 好), Text 欄位輸入【INVOICE 00515-###】(###為同學自己的 SAP 帳號後 3 碼),輸好後按 [Enter],畫面如下圖:

| < SAP                                                                                | Enter Incoming Invoice: Company Code US00 |
|--------------------------------------------------------------------------------------|-------------------------------------------|
| Show PO structure Show worklist 🔄 👔 Help 🍕 NF More 🗸                                 |                                           |
| * Transaction: Invoice                                                               | • CO Ealance; 0.00 USD                    |
| Basic Data         Payment         Details         Tax         Contacts         Note |                                           |
| Invoice date: 2023/12/10 Reference:                                                  |                                           |
| Posting Date: 2023/12/10<br>Amount: 3,200.00                                         | dsn                                       |
| Calculate Tax                                                                        |                                           |
| Text: INVOICE 00515-201                                                              |                                           |
| Baseline Date:<br>Company Code: US00 Global Bike Inc. Dallas                         | с                                         |
| PO Reference G/L Account Material                                                    |                                           |
| Purchase Order/Scheduling Agreement                                                  | Goods/service items                       |
|                                                                                      | * Layout: All information                 |

5. 移往視窗下半步,在 PO Reference 頁框中,把步驟 10 取得的採購單號輸入在顯示為 Purchase Order/Scheduling Agreement 右側的空格內(周老師範例為 4500000210),如下圖:

| PO Reference   | G/L Account          | Material |            |   |                |      |         |
|----------------|----------------------|----------|------------|---|----------------|------|---------|
| Purchase Order | /Scheduling Agreemen | t v      | 4500000210 | ঝ | □→             |      |         |
| Item           | Amount               | Quantity | Ord        |   | Purchase order | Item | PO Text |
|                |                      |          |            |   |                |      |         |

# 輸好後按[Enter],視窗下方表格第一列顯示數據如下:

| O Refere | ence   | G/L Account Mater    | ial          |       |   |                |      |            |                           |                |      |            |
|----------|--------|----------------------|--------------|-------|---|----------------|------|------------|---------------------------|----------------|------|------------|
| Purchase | Order/ | Scheduling Agreement | √ 4500000210 |       |   |                |      |            | Goods/service items       | $\sim$         |      |            |
|          |        |                      |              |       |   |                |      |            | * Layout: All information | ~              |      |            |
| Iter     | n      | Amount               | Quantity     | Ord [ | 7 | Purchase order | Item | PO Text    |                           | Tax Code       | No A | Acct Assgt |
| ~        | 1      | 3,200.00             | 100          | EA    |   | 4500000210     | 10   | Chain Lock |                           | XI (Input Tax) | ~ 🗌  |            |
|          |        |                      |              |       |   |                |      |            |                           |                |      |            |
|          |        |                      |              |       |   |                |      |            |                           |                |      |            |

6. 把第一列 4500000210 (Purchase order 編號)左側代表 Booking OK 的空格打勾:

| urchase Orde | r/Scheduling Agreeme | ent | 450000021 | )   | 1   |                 |        |          |
|--------------|----------------------|-----|-----------|-----|-----|-----------------|--------|----------|
|              |                      |     |           |     |     |                 |        |          |
| 74           | 6                    |     | Onantity  | Ord | P== | Purchase order  | Item   | DO Tert  |
| nem          | Amount               |     | Quantity  | Giu | Lv  | I utchase often | TICILL | I O IOAL |

7. 點按視窗上方的 Simulate 按鈕,系統帶出模擬過帳的參考畫面:

| sition | A. G/L     | Act/Mat/Ast/Vndr              | Amount    | Curre | Purchasing Doc. | Item | T  | Jurisd. Code | Tax date | Bus  | Cost Cen          |
|--------|------------|-------------------------------|-----------|-------|-----------------|------|----|--------------|----------|------|-------------------|
|        | П к 300000 | Mid-West Supply / Lincoln N   | 3,200.00- | USD   |                 |      | IX |              |          |      |                   |
|        | 2 5 310000 | Goods Receipt / Invoice Recei | 3,200.00  | USD   | 4500000210      | 10   | х  | FL0000000    |          | BIDD |                   |
|        |            |                               |           |       |                 |      |    |              |          |      |                   |
|        |            |                               |           |       |                 |      |    |              |          |      |                   |
|        |            |                               |           |       |                 |      |    |              |          |      |                   |
|        |            |                               |           |       |                 |      |    |              |          |      |                   |
|        |            |                               |           |       |                 |      |    |              |          |      |                   |
|        |            |                               |           |       |                 |      |    |              |          |      |                   |
|        |            |                               |           |       |                 |      |    |              |          |      |                   |
|        |            |                               |           |       |                 |      |    |              |          |      |                   |
|        |            |                               |           |       |                 |      |    |              |          |      |                   |
|        |            |                               |           |       |                 |      |    |              |          |      |                   |
|        |            |                               |           |       |                 |      |    |              |          |      |                   |
|        |            |                               |           |       |                 |      |    |              |          |      |                   |
|        |            |                               |           |       |                 |      |    |              |          |      |                   |
|        |            |                               |           |       |                 |      |    |              |          |      |                   |
|        |            |                               |           |       |                 |      |    |              |          |      |                   |
|        |            |                               |           |       |                 |      |    |              |          |      |                   |
|        |            |                               |           |       |                 |      |    |              |          |      |                   |
|        |            |                               |           |       |                 |      |    |              |          |      |                   |
|        |            |                               |           |       |                 |      |    |              |          |      |                   |
|        |            |                               |           |       |                 |      |    |              |          |      |                   |
|        |            |                               |           |       |                 |      |    |              |          |      |                   |
|        |            |                               |           |       |                 |      |    |              |          |      |                   |
|        |            |                               |           |       |                 |      |    |              |          |      |                   |
|        |            |                               |           |       |                 |      |    |              |          |      |                   |
|        |            |                               |           |       |                 |      |    |              |          |      | $\langle \rangle$ |

8. 檢查上述畫面,沒問題。點按右下方的<sup>圖Post</sup>完成過帳。系統給予此單據一組獨立的編號:

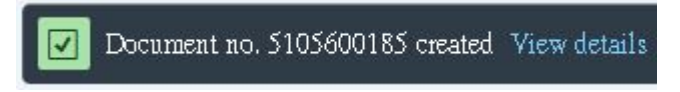

9. 以上為步驟 17。點按視窗左上方的【<】,回到 SAP Easy Access 畫面。

## ● 步驟 18: Post Payments to Vendor (向供應商付款)

角色扮演:GBI 公司的應付帳款人員: Silvia Cassano 任務情境:為 Mid-west Supply 寄來的兩張發票進行付款

 接續步驟 17,(若完成步驟 17後已下線,請使用自己的帳號、密碼重新登入 SAP 系統),在 [Enter transaction code or command]欄中輸入 F-53 這個交易代碼。按[Enter]。(或從以下路徑 進入: Accounting => Financial Accounting => Accounts Payable => Document Entry => Outgoing Payment => Post)

| =                     | SAP Business Client                             | _ 🗆 × |
|-----------------------|-------------------------------------------------|-------|
| Post Outgoing Payment | s: +                                            |       |
| 😑 ★ Enter transactio  | n code or command                               | ٩ 🗉   |
| < SAP                 | Post Outgoing Payments: Header Data             |       |
| × Cancel selection Pr | process Open Items — More $\checkmark$          | Exit  |
| * Document Date:      | * Type: KZ * Company Code:                      | ¢     |
| * Posting Date:       | 2023/12/10 Period: * Currency/Rate:             |       |
| Document Number:      | Translation dte:                                |       |
| Reference:            | Cross-CC Number:                                |       |
| Doc.Header Text:      | Trading part.BA:                                |       |
| Clearing Text:        |                                                 |       |
| Bank data             |                                                 |       |
| * Account:            | Business Area:                                  |       |
| Amount:               |                                                 |       |
| Amt.in loc.cur.:      |                                                 |       |
| Bank Charges:         | LC Bank Charges:                                |       |
| Value date:           | Profit Center:                                  |       |
| Text:                 | Assignment:                                     |       |
| Open item selection   | Additional selections                           |       |
|                       |                                                 |       |
| Account.              |                                                 |       |
| Account Type.         | Contra Accounts     Annount     Desmanet Number |       |
| Special G/L Ind:      | ✓ Standard Ols                                  |       |
| Payt Advice No.:      |                                                 |       |
| Listnbute by Age      | Unning Area                                     |       |
| Automatic Search      | O Others                                        |       |
| Invoice Summary       |                                                 | \$    |
|                       |                                                 | Post  |

系統帶出 Post Outgoing Payments: Header Data 視窗如下:

 在最上方資料區域, Document Date 欄位輸入【當天日期】, Type 欄位已顯示代表 Vendor Payment 的代碼【KZ】(同學可按旁邊的搜尋按鈕找到代碼說明), Company Code 欄位輸入 【US00】, Currency/Rate 欄位組合的第一個欄位輸入【USD】。 在 Bank data 資料區域, Account 欄位輸入【100000】, Amount 欄位輸入【6400】, Text 欄位 輸入【INVOICES 00504-### & 00515-###】(###是同學 SAP 帳號的後三碼)。

在 Open item selection 資料區域, Account 欄位輸入 Mid-West Supply 的 6 碼【供應商代號】 (周老師的範例為 125145,供應商代號在步驟 1 講義的第 8 個程序產生,若未做紀錄,同學 可按旁邊的搜尋按鈕,在 Search term 輸入自己的 SAP 帳號後三碼, City 輸入【Lincoln】, 即可搜尋得到)。

| < SAP                               | Post Outg                                                                                            | oing Payments: Header Data |      |
|-------------------------------------|----------------------------------------------------------------------------------------------------|----------------------------|------|
| × Cancel selection P                | rocess Open Items $$ More $\!\!\!\!\!\!\!\!\!\!\!\!\!\!\!\!\!\!\!\!\!\!\!\!\!\!\!\!\!\!\!\!\!\!\!\!$ |                            | Exit |
| * Document Date:                    | 2023/12/10 * Type: KZ                                                                                | * Company Code: USDD       |      |
| * Posting Date:<br>Document Number: | 2023/12/10 Penod:                                                                                    | Translation dte:           |      |
| Reference:                          |                                                                                                    | Cross-CC Number:           |      |
| Doc.Header Text:                    |                                                                                                    | Trading part.BA:           |      |
| Clearing Text:<br>Bank data         |                                                                                                    |                            |      |
| * Account:                          | 100000                                                                                               | Business Area:             |      |
| Amount:                             | 6400                                                                                                 |                            |      |
| Amt.in loc.cur.:                    |                                                                                                    |                            |      |
| Bank Charges:                       |                                                                                                    | LC Bank Charges:           |      |
| Value date:                         |                                                                                                    | Profit Center:             |      |
| Text:                               | INVOICES 00504-201 & 00515-201                                                                       | Assignment:                |      |
| Open item selection                 |                                                                                                    | Additional selections      |      |
| Account:                            | 125145                                                                                               | <ul> <li>None</li> </ul>   |      |
| Account Type:                       | K Other Accounts                                                                                     | O Amount                   |      |
| Special G/L Ind:                    | Standard OIs                                                                                         | O Document Number          |      |
| Payt Advice No.:                    |                                                                                                    | O Posting Date             |      |
| Distribute by Age                   |                                                                                                    | 🔿 Dunning Area             |      |
| Automatic Search                    |                                                                                                    | O Others                   |      |
| Invoice Summary                     |                                                                                                    |                            |      |
|                                     |                                                                                                    |                            |      |
|                                     |                                                                                                    |                            | Post |

以上輸入事項完成後畫面如下:

3. 點選視窗上方的 Process Open Items 按鈕,會帶出以下視窗:

| =                   |                    |                   | SAP Bus                  | iness Client            |                 | _ 🗆 ×       |
|---------------------|--------------------|-------------------|--------------------------|-------------------------|-----------------|-------------|
| Post Outgoing P     | Payme × -          | +                 |                          |                         |                 |             |
| 😑 ★ 🛛 Enter tra     | ansaction code or  | command           |                          |                         |                 | ۹ 🗆         |
| < SAP               |                    |                   | Post Outgoing Paym       | ents Process open items |                 |             |
| 🖬 🖗 Disti           | ribute Difference  | Charge Off Differ | ence 🖉 Editing Options ⊘ | Cash Disc. Due 🛛 More 🗸 |                 | 🚊 Exit      |
| Standard Partia     | l Pmt Res.It       | ems WH Tax        |                          |                         |                 |             |
|                     | 051453737          |                   |                          |                         |                 |             |
| Account items I     | Demonstration      | st Supply         | LIPD Come                | California              | CDDex           |             |
| 5105600172          | Document type      | 2023/12/01        | 3 200 00.                | CashLASCOUNT            | CDPer.          |             |
| 5105600185          | RE                 | 2023/12/10        | 3,200.00-                | 1                       |                 |             |
|                     |                    |                   |                          |                         |                 |             |
|                     |                    |                   |                          |                         |                 |             |
|                     |                    |                   |                          |                         |                 |             |
|                     |                    |                   |                          |                         |                 |             |
|                     |                    |                   |                          |                         |                 |             |
|                     |                    |                   |                          |                         |                 |             |
|                     |                    |                   |                          |                         |                 | < :         |
|                     |                    | Q Q Amount        | € Gross⇔Net € Curren     | cy 🥻 Items 🥒 Items      | 🥻 Disc. 🥒 Disc. |             |
|                     |                    |                   |                          |                         |                 |             |
| Processing Status   |                    |                   |                          |                         |                 |             |
|                     | Number of Items:   | 2                 |                          | Amount Entered:         |                 | б,400.00-   |
| I                   | Display from Item: | 1                 |                          | Assigned:               |                 | б,400.00-   |
|                     | Reason Code;       |                   |                          | Difference Postings:    |                 |             |
| Display in clearing | g currency         | ·                 |                          | Not Assigned:           |                 | 0.00        |
|                     |                    |                   |                          |                         |                 |             |
|                     |                    |                   |                          |                         |                 |             |
| $\langle \rangle$   |                    |                   |                          |                         |                 | 0           |
| 95 M                |                    |                   |                          |                         |                 |             |
| 🗹 2 items were sel  | lected             |                   |                          |                         |                 | Post Cancel |
|                     |                    |                   |                          |                         |                 |             |

4. 檢查視窗中的付款資訊,確認本次付款包含兩筆發票的應付帳款單據(周老師單據號碼為步 驟 14 產生的 5105600172 及步驟 17 產生的 5105600185)合計總金額\$6,400。點按視窗右下方 的<sup>Dott</sup>,以完成付款過帳。系統產生一組編號如下:

Document 1500000070 was posted in company code US00

5. 以上為步驟 18。點按視窗左上方的【<】(若出現警告訊息可略過),回到 SAP Easy Access 畫面。

## ● 步驟 19: Display Vendor Line Items (檢視供應商應付帳款餘額)

角色扮演:GBI 公司的會計主任: Shuyuan Chen 任務情境:檢視已向 Mid-west Supply 付清兩次到貨的發票金額

 接續步驟 18,(若完成步驟 18後已下線,請使用自己的帳號、密碼重新登入 SAP 系統),在 [Enter transaction code or command]欄中輸入 FK10N 這個交易代碼。按[Enter]。(或從以下路 徑進入:Accounting => Financial Accounting => Accounts Payable => Account => Display Balances) (註:原文教材流程圖將此步驟列為 MM 模組,但實際上是 FI 模組。)

系統帶出 Vendor Balance Display 視窗如下:

| < SAP                | Vendor Balance Display                                                       |      |
|----------------------|------------------------------------------------------------------------------|------|
| 🕼 Save as Variant  🗍 | ] Activate worklist More $\sim$                                              | Exit |
|                      | Vendor:     Image: Company code:       Fiscal year:     Image: Company code: |      |

2. 在上述視窗 Vendor 欄位輸入 Mid-West Supply 的 6 碼【供應商代號】(周老師的範例為 125145), Company code 欄位輸入【US00】, Fiscal year 輸入【當年度】, 如下圖:

| < SAP                                    | Vendor Balance Display |         |
|------------------------------------------|------------------------|---------|
| 🕼 Save as Variant 👘 Activate worklist Mo | re 🗸                   | Exit    |
| Vendor:<br>Company code:<br>Fiscal year: | 125145<br>US00<br>2023 |         |
|                                          |                        | Execute |

3. 輸入完成後,按視窗右下方的 Execute 按鈕,系統生成類似下圖的視窗:

|                  | < SAP                                                                                         |                                     | Vendor Bal | ance Display |                    |                 |
|------------------|-----------------------------------------------------------------------------------------------|-------------------------------------|------------|--------------|--------------------|-----------------|
| 睗                | More V                                                                                        |                                     |            |              |                    | Exit            |
| Bals             | Vendor 125145<br>Company Code: US00<br>Fiscal Year: 2023<br>Display emrey: USD<br>Special G/L | Mid-West Supply<br>Global Bike Inc. |            |              |                    |                 |
| Period           |                                                                                               | Debit                               | Credit     | Balance      | Cumulative Balance | Sales/Purchases |
| Balan<br>1<br>2  | ce Carrytorw                                                                                  |                                     |            |              |                    |                 |
| 3<br>4<br>5<br>6 |                                                                                               |                                     |            |              |                    |                 |
| 7<br>8<br>9      |                                                                                               |                                     |            |              |                    |                 |
| 10<br>11<br>12   |                                                                                               | 6,400.00                            | 6,400.00   |              |                    | 6,400.00-       |
| 13<br>14<br>15   |                                                                                               |                                     |            |              |                    |                 |
| 16<br>Total      |                                                                                               | 6,400.00                            | 6,400.00   |              |                    | 6,400.00-       |

- 上述視窗內容為 GBI 公司在本年度與 Mid-West Supply 這家供應商在各月份的借貸紀錄(先 credit 後 debit)。因本課程講義製作時兩筆到貨及付款均在 12 月份進行,故合計 6,400 均為 12 月份交易。
- 5. 點選 12 月份的交易金額,系統帶出下列視窗:

| <                                | S/       | P      |                        |                              |                              |                    |            |        |        |                    | Vend                 | lor I  | ine Item.          | ı Displ    | ay |   |     |   |                       |   |                |   |      |
|----------------------------------|----------|--------|------------------------|------------------------------|------------------------------|--------------------|------------|--------|--------|--------------------|----------------------|--------|--------------------|------------|----|---|-----|---|-----------------------|---|----------------|---|------|
| <                                | <        | >      | >                      | 69                           | ı                            | II Ø               | 2          | G      | 6      | $\nabla$           | <u>۽</u>             | Ŧ      | #                  | 睗          | 瞘  | Σ | Σ/۲ | 汪 | More $\smallsetminus$ | Q | Q <sup>+</sup> | ē | Exit |
| Vendor<br>Compan<br>Name<br>City | y Code   |        | l<br>T<br>Mi           | 1251<br>JSOO<br>id-W<br>inco | 45<br>)<br>West Suppl<br>pln | у                  |            |        |        |                    |                      |        |                    |            |    |   |     |   |                       |   |                |   | •    |
| St                               | Туре     | D      | ocDate                 | Ne                           | et Due Dt                    | Clearin            | g          | Amount | in 1   | Local Cr           | cy LCu               | 111    | Documen            | tNo        |    |   |     |   |                       |   |                |   |      |
|                                  | RE<br>RE | 2      | 023/12/01<br>023/12/10 | 1 20<br>20                   | )23/12/01<br>)23/12/10       | 2023/12<br>2023/12 | /10<br>/10 |        |        | 3,200.0<br>3,200.0 | 10 - USE<br>10 - USE | D<br>D | 5105600<br>5105600 | 172<br>185 |    |   |     |   |                       |   |                |   |      |
| * Ac                             | count    | 12514  | 5                      |                              |                              |                    |            |        |        | б,400.0            | 0- USE               | D      |                    |            |    |   |     |   |                       |   |                |   |      |
| Vendor<br>Compan<br>Name<br>City | y Code   |        | •                      | +                            |                              |                    |            |        |        |                    |                      |        |                    |            |    |   |     |   |                       |   |                |   |      |
| St                               | Type     | D      | oc.,Date               | Ne                           | t Due Dt                     | Cleatir            | ę          | Amount | : in ] | Local Cr           | cv LCu               | 111    | Documen            | tNo        |    |   |     |   |                       |   |                |   |      |
| **                               |          |        |                        |                              |                              | 2                  |            |        |        | б,400.0            | 10- USE              | D      |                    |            |    |   |     |   |                       |   |                |   |      |
|                                  |          |        |                        |                              |                              |                    |            |        |        |                    |                      |        |                    |            |    |   |     |   |                       |   |                |   | 0    |
|                                  | nems di  | splaye | a                      |                              |                              |                    |            |        |        |                    |                      |        |                    |            |    |   |     |   |                       |   |                |   |      |

- 6. 在上述視窗內可看到兩筆發票的金額,及已完成付款(Clearing)的日期。同學如果想進一步看 細節,可點選這兩筆紀錄任一筆,系統會帶出更詳細的資訊。
- 7. 以上為步驟 19。點按視窗左上方的【<】,回到 SAP Easy Access 畫面。

#### ● 步驟 20: Display Purchase Order History (檢視採購單歷史紀錄) (本步驟在流程圖中漏列)

角色扮演:GBI公司的庫存主管:Wilton Saban 任務情境:檢視採購單、兩次收貨單據、兩次供應商發票紀錄等文件

- 接續步驟 19,(若完成步驟 19後已下線,請使用自己的帳號、密碼重新登入 SAP 系統),在 [Enter transaction code or command]欄中輸入 ME23N 這個交易代碼。按[Enter]。(或從以下路 徑進入: Logistics => Materials Management => Purchasing => Purchase Order => Display) [本步驟交易代碼與步驟 11 及 15 相同]
- 2. 系統帶出採購單歷史資訊如下(若未預設顯示 Purchase Order History 頁籤,請轉至該頁籤):

|                                                                                                    | Jun | Stan                                         | dard PO                               |                                                                |                                                                  | ~ 4500000210                                                                                                    |                                                                                                   | Vendor: 125145 Min                                                                                                    | i-West Supply                                                                                                    |                                                                               | Doc. Date                                 | 2023/11/13                                                        |                                 |                                                                      |                                                    |   |
|----------------------------------------------------------------------------------------------------|-----|----------------------------------------------|---------------------------------------|----------------------------------------------------------------|------------------------------------------------------------------|----------------------------------------------------------------------------------------------------|---------------------------------------------------------------------------------------------------|----------------------------------------------------------------------------------------------------|----------------------------------------------------------------------------------------------------|-------------------------------------------------------------------------------|-------------------------------------------|-------------------------------------------------------------------|---------------------------------|----------------------------------------------------------------------|----------------------------------------------------|---|
|                                                                                                    | Ð   | Heade                                        | 6                                     |                                                                |                                                                  |                                                                                                    |                                                                                                   |                                                                                                    |                                                                                                    |                                                                               |                                           |                                                                   |                                 |                                                                      |                                                    |   |
| face for the Purchase Order                                                                                                    | 13  |                                              |                                       |                                                                |                                                                  |                                                                                                    |                                                                                                   |                                                                                                    |                                                                                                    |                                                                               |                                           |                                                                   |                                 |                                                                      |                                                    |   |
| on areas, which can be expanded and<br>ndividually, allow you to determine which data is                                                                                                    |     | 10 2                                         | Itra                                  | A                                                              | 1 1                                                              | Material                                                                                                    | Short                                                                                             | Test                                                                                                    | PO Ocantity                                                                                                    | 00                                                                            | C Deliy, Date                             | Net Price                                                         | Corre                           | nex Per                                                              | OPU                                                | M |
| ,,,,,,,,,,,,,,,,,,,,,,,,,,,,,,,,,,,,,,,                                                                                                    |     | nE                                           | 10                                    |                                                                |                                                                  | CHLK1201                                                                                                    | Chain                                                                                             | Lock                                                                                                    | i e quanti                                                                                                    | 200 EA                                                                        | D 2024/02/04                              |                                                                   | 32.00 USD                       | 1                                                                    | EA                                                 | t |
| ns                                                                                                    |     | ŏ.                                           |                                       |                                                                |                                                                  | DEMOLISEES.                                                                                                    |                                                                                                   | Lorin .                                                                                                    |                                                                                                    | 100 Lat                                                                       | a available of                            |                                                                   |                                 |                                                                      |                                                    | 1 |
| uent processing.                                                                                                    |     | 0Ē                                           | 3                                     |                                                                |                                                                  |                                                                                                    |                                                                                                   |                                                                                                    |                                                                                                    |                                                                               |                                           |                                                                   |                                 |                                                                      |                                                    |   |
| nctions                                                                                                    |     |                                              |                                       |                                                                | 0                                                                |                                                                                                    |                                                                                                   |                                                                                                    |                                                                                                    |                                                                               |                                           |                                                                   |                                 |                                                                      |                                                    | ¢ |
| Incomplete Purchase Orders "On Hold"<br>er Convert Documenta into Purchase Orders<br>Stain Personal Settings<br>Taccount Assignment<br>in: Release Strategy<br>a Print Preview Direct from Purchase Order                                                          | ۵   | Ma                                           | aterial D                             | Iton<br>ata                                                    | n: [10]<br>Quan                                                  | ] CHLK1391 , Chain Le<br>ntities/Weights D                                                                                                    | k<br>livery Schedule                                                                              | e Delivery Invoio                                                                                                    | e Conditions                                                                                                    | Purchase (                                                                    | rder History                              | Texts Deliver;                                                    | y Address                       | Confirmat                                                            | ions                                               | > |
| Incomplete Purchase Orden On Hold<br>yr Cowret Documenta into Purchase Orders<br>Changu<br>er Account Assignment<br>in Reisans Stitlings<br>ke Print Preview Direct from Purchase Order<br>her Information                                                         |     | M                                            | aterial D                             | Iton<br>ata                                                    | n: [10]<br>Quan                                                  | ] CHLK1201 , Chain Le<br>ntities/Weights D<br>V ∨ ⊕ E ∨ _                                                                                                | k<br>livery Schedule                                                                              | Delivery Invoio                                                                                                    | e Conditions                                                                                                    | Purchase 0                                                                    | order History                             | Texts Deliver;                                                    | ry Address                      | Confirmat                                                            | ions                                               | > |
| noemeleta Purchase Orden : On Mold:<br>or e Convent Documenta into Purchase. Ordera<br>Change<br>tan Personal Settinga<br>A cocurt Assignment<br>ing Rebase. Structure<br>Re Print Preview Direct from Purchase. Order<br>her Information                          |     | Ma<br>Q<br>Sh.                               | aterial D                             | Iton<br>ata<br>F Q<br>VT Ma                                    | Quan                                                             | 1 CHLX1301 , Chain Le<br>ntities/Weights D<br>V V @ E V _<br>Document Item Postin                                                                        | k<br>livery Schedule<br>. ↓ 聞 ↓ []<br>Date = Quanti                                               | Delivery Invoio                                                                                                    | Conditions                                                                                                    | Purchase (                                                                    | in OP DelCost                             | Texts Deliver;<br>Xy (OPUn) Order                                 | ry Address<br>Price Unit =      | Confirmat                                                            | ions<br>Drey Re                                    | > |
| noomeiste Purchaase. Orden: "On Mold."<br>or convent Oscannenfa hito Purchaase. Orden<br>Channe<br>and Association and Astrinon<br>and Association and Association<br>and Belane Stateser<br>ex Erlen Review Direct from Purchase. Order<br>ex Information         |     | Ma<br>Q<br>Sh.<br>WE                         | aterial D                             | Iton<br>ata<br>7 Q<br>1 50                                     | Quan                                                             | 1 CHEK1201, Chain Le<br>ntities/Weights D<br>7 V @ E V 2<br>Document Item Postin<br>224 1 2023/                                                          | k<br>livery Schedule<br>B[<br>Date = Quanti<br>2/10 100                                           | Delivery Invoio                                                                                                    | e Conditions                                                                                                    | Purchase C<br>r. L.cur = Qty<br>0 USD                                         | in OPDelCost                              | Texts Deliver;<br>Ry (OPUn) Order<br>0 EA                         | ry Address<br>Price Unit =      | Confirmat<br>Amount<br>3,200.00                                      | ions<br>Drcy Re<br>USD                             | > |
| scompiete Purchase. Orden: "On Hold."<br>or Convent Documenta Into Purchase. Orden<br>Diagra<br>an Personal Settings<br>Account Assignment<br>Account Device Direct from Purchase. Order<br>et Information                                                         |     | Ma<br>Q<br>Sh.<br>WE<br>WE                   | aterial D                             | Then<br>ata<br>7 Q<br>1 50                                     | n: [10]<br>Quan                                                  | 1 CHE.K1201 , Chain Le<br>nitities/Weights D<br>7 V @ E V 2<br>Document Item Postin<br>224 1 2023/<br>210 1 2023/                                        | k<br>livery Schedule<br>Oste Quanti<br>2/10 100<br>2/01 100                                       |                                                                                                    | e Conditions                                                                                                    | Purchase C<br>r. L.cur = Qty<br>0 USD<br>0 USD                                | in OP DelCost0<br>100                     | Texts Deliver:<br>Ry (OPUn) Order<br>0 EA<br>0 EA                 | ry Address<br>Price Unit =      | Confirmat<br>Amount 0<br>3,200.00                                    | ions<br>Crcy Re<br>USD<br>USD                      | > |
| compilate Purchase Orden : On Hold:<br>or Convent Documenta into Purchase Orden<br>Dange<br>an Personal Sattings<br>Account Academent<br>In Keases Direct from Purchase Order<br>et Information                                                                    |     | Ma<br>Sh.<br>WE<br>WE<br>Tr./                | terial D                              | Then<br>ata<br>T Ma<br>D 50<br>D 50<br>ds rea                  | Quan<br>Quan<br>aterial D<br>2000002<br>2000002                  | 1 CHLX1301 , Chain Le       nitites/Weights     D       7 V     Image: Chain Le       0 coursent Item Postin       224     1 2023/       210     1 2023/ | k<br>livery Schedule<br>Oste Quanti<br>2/10 10/<br>2/01 10/<br>- 20                               | Delivery Invoio     Delivery Col quantity     Delivery cost quantity     O 0 0 0 0 0 0 0 0 0 0 0 0 0 0 0 0 0                                                                                                    | •         •         Conditions           OUn         • Amt.in Loc.Cw           EA         3,200.0           EA         3,200.0           EA         3,200.0                                                                                                    | Purchase C<br>r. L.cur = Qty<br>0 USD<br>0 USD<br>0 USD -                     | in OP DelCost<br>100<br>100<br>200        | Texts Deliver:<br>Ny (OPUn) Order<br>0 EA<br>0 EA<br>EA           | ry Address<br>Price Unit =      | Amount 0<br>3,200.00 0<br>5,400.00 0                                 | ions<br>Crcy Re<br>USD<br>USD<br>USD               | > |
| Incomplete Turchase. Orden 'On Mold'<br>or Convert Documents Into Purchase. Orders<br>Classing<br>and Settings<br>A Coount Assignment<br>lay. Rehease. Strategy<br>Rehot Prevée. Direct from Purchase. Order<br>her Information                                    |     | Ma<br>Sh.<br>WE<br>WE<br>Tr./I<br>RE-        | aterial D<br>TM<br>10<br>Ev. Goo<br>L | Iton<br>ata<br>7 Q<br>1 50<br>01 50<br>01 50<br>01 50<br>01 50 | aterial D<br>0000002<br>ceipt                                    | 1 CHLX1201 , Chun Le<br>nhitiev/Weights D<br>7 ♥ @ @ ♥ 2<br>Document Item Postin<br>224 1 2023/<br>210 1 2023/<br>185 1 2023/                            | k<br>livery Schedule<br>. VB V (<br>Date = Quanti<br>2/10 100<br>2/01 100<br>. 20<br>2/10 100     | Delivery Invoio     Delivery cost quantity     Delivery cost quantity     Delivery cost quantity     0     0     0     0     0     0     0                                                                                                    | Conditions<br>OUn *Amt.in Loc.Cu<br>EA 3,200.0<br>EA 6,400.0<br>EA 3,200.0                                                                                                    | Purchase 0<br>r. L.cur = Qty<br>0 USD<br>0 USD<br>0 USD -<br>0 USD -<br>0 USD | in OP DetCost<br>100<br>100<br>200<br>100 | Texts Deliver;<br>26y (OPUn) Order<br>0 EA<br>0 EA<br>EA<br>0 EA  | ry Address<br>Price Unit =<br>• | Amount 0<br>3,200,00 0<br>5,400,00 0<br>3,200,00 0                   | ions<br>Drey Re<br>USD<br>USD<br>USD<br>USD        | > |
| Incomplete Purchase. Orden : On Mold:<br>yr c Growert Documents Jant Purchase. Orden<br>Change<br>Mar Draw Alexanor<br>Mar Pesca Alexanor<br>Mar Draw Alexanor<br>Mar Net Alexanor<br>Alexanor<br>Mar Net Purchese. Direct from Purchase. Order<br>her Information |     | Ma<br>Sh.<br>WE<br>WE<br>Tr./I<br>RE-<br>RE- | TM<br>TM<br>10<br>Ev. Goo<br>L        | Item<br>ata<br>7 Ma<br>01 50<br>01 50<br>01 50<br>01 51<br>51  | aterial D<br>2000002<br>2000002<br>2000002<br>2000002<br>2000002 | 1 CHEAKT201 , Chans Le           nititieo/Weights         D           7 < 1 (2) (2) (2) (2) (2) (2) (2) (2) (2) (2)                                      | k<br>livery Schedule<br>Date = Quanti<br>2/10 100<br>2/01 100<br>2/10 100<br>2/10 100<br>2/10 100 | Delivery Invoio      Delivery cost quantity      Delivery cost quantity      Delivery cost quantity      0      0      0      0      0      0      0      0      0      0      0      0      0      0      0      0      0      0      0      0      0      0      0      0      0      0      0      0      0      0      0      0      0      0      0      0      0      0      0      0      0      0      0      0      0      0      0      0      0      0      0      0      0      0      0      0      0      0      0      0      0      0      0      0      0      0      0      0      0      0      0      0      0      0      0      0      0      0      0      0      0      0      0      0      0      0      0      0      0      0      0      0      0      0      0      0      0      0      0      0      0      0      0      0      0      0      0      0      0      0      0      0      0      0      0      0      0      0      0      0      0      0      0      0      0      0      0      0      0      0      0      0      0      0      0      0      0      0      0      0      0      0      0      0      0      0      0      0      0      0      0      0      0      0      0      0      0      0      0      0      0      0      0      0      0      0      0      0      0      0      0      0      0      0      0      0      0      0      0      0      0      0      0      0      0      0      0      0      0      0      0      0      0      0      0      0      0      0      0      0      0      0      0      0      0      0      0      0      0      0      0      0      0      0      0      0      0      0      0      0      0      0      0      0      0      0      0      0      0      0      0      0      0      0      0      0      0      0      0      0      0      0      0      0      0      0      0      0      0      0      0      0      0      0      0      0      0      0      0      0      0      0      0      0      0      0      0      0      0      0      0      0      0      0      0      0      0 | Conditions<br>OUn *Amt.in Loc.Cu<br>EA 3,200.0<br>EA 3,200.0<br>EA 5,000.0<br>EA 5,000.0 | Purchase C<br>r. L.cur = Qty<br>0 USD<br>0 USD<br>0 USD<br>0 USD<br>0 USD     | in OP DetCost<br>100<br>100<br>100<br>100 | Texts Deliver;<br>Ay (OPUn) Order<br>0 EA<br>0 EA<br>0 EA<br>0 EA | Price Unit                      | Amount 0<br>3,200.00<br>5,400.00<br>3,200.00<br>3,200.00<br>3,200.00 | ions<br>Crcy Re<br>USD<br>USD<br>USD<br>USD<br>USD | > |

3. 點選上述頁籤的 WE (Goods receipt)第一列的收貨單據編號(本範例為 500000224, 是第二筆 到貨的收貨單據),系統顯示收貨單據細節如下:

| ×.       | < SAP                                       |                                | D      | isplay Material Doc | ument 500000   | 00224 - ERF201 |       |                |     |                      |          |      |
|----------|---------------------------------------------|--------------------------------|--------|---------------------|----------------|----------------|-------|----------------|-----|----------------------|----------|------|
| tore 🗸   |                                             |                                |        |                     |                |                |       |                |     |                      |          | Find |
| play     | Vandor # Document V                         | 5000000224 2023 0 9            |        |                     |                |                |       |                |     |                      |          |      |
| Conten   | Document Date: 2023/12/10                   | Delivery Note:                 |        | Vendor. M           | id-West Supply |                |       |                |     |                      |          |      |
|          | Posting Date: 2023/12/10<br>Individual Slip | Bill of Lading:                |        | HeaderText:         |                |                |       |                |     |                      |          |      |
| Line     | Mat. Short Text                             | W Qty in UnE                   | EUn    | SLoc                | Basin          | Stock Segment  | Batch | Valuation Type | Mo  | D. Stock Type        | Pint     | л    |
| 1        | Chain Lock                                  | 3 100                          | EA     | Trading Goods       | B100           |                |       |                | 101 | + Unrestricted-Use ~ | DC Miami |      |
|          | 0                                           |                                |        |                     |                |                |       |                |     |                      |          |      |
|          | ]Q [ď]                                      |                                |        |                     |                |                |       |                |     |                      |          |      |
| Material | Quantity Where Purchase Order D             | ata Partner Account Assignment |        |                     |                |                |       |                |     |                      |          |      |
|          | Material: Chain Lock                        |                                | CHLK12 | 01                  |                |                |       |                |     |                      |          |      |
|          | Supplier Mat. No.:                          |                                |        |                     |                |                |       |                |     |                      |          |      |
|          | Material Group: UTIL                        |                                |        |                     |                |                |       |                |     |                      |          |      |

4. 點選視窗上方的 Doc.info 按鈕,進入該頁籤畫面。再點選其中的 按鈕,系統跳出 List of Documents in Accounting 視窗如下圖:

| =          | List of Documents : | in Acco | unting | × |
|------------|---------------------|---------|--------|---|
| Documents  | in Accounting       |         |        |   |
| Document   | Object type text    |         |        |   |
| 5000000146 | Accounting document |         |        |   |
| A0000A9W0  | 0 Material ledger   |         |        |   |
|            |                     |         |        |   |
|            |                     |         |        |   |
|            |                     |         |        |   |
|            |                     |         |        |   |
|            |                     |         |        |   |
|            |                     |         |        |   |
|            |                     |         |        |   |

5. 點選視窗中的 Accounting document,可檢視收貨動作完成時後台自動產生的會計傳票:

| - Frater II |           |      | -          |                 |            |                   |          |    |  |
|-------------|-----------|------|------------|-----------------|------------|-------------------|----------|----|--|
| i Entry Vi  | 1ew       |      |            |                 |            |                   |          |    |  |
| Docu        | iment Num | ber: | 5000000146 | Company Code:   | USOD       | Fiscal Year: 2023 |          |    |  |
| D           | ocument D | ate: | 2023/12/10 | Posting Date:   | 2023/12/10 | Period: 12        |          |    |  |
|             | Referei   | ice: |            | Cross-Comp.No.: |            |                   |          |    |  |
|             | Currer    | icy: | USD        | Texts Exist:    |            | Ledger Group:     |          |    |  |
| Cd II       | tem Key   | SG   | Account    | Description     |            | Amount            | Currency | Tx |  |
| 00          | 1 89      |      | 200200     | Inv-TG          |            | 3,200.00          | USD      |    |  |
|             | 2 96      |      | 310000     | GR/IR Account   |            | 3.200.00-         | USD      |    |  |

6. 按視窗上方【<】回到 Purchase Order History 頁籤。點按 RE-L 發票單據的第一列(本範例是 5105600185),系統切換至建立發票時產生的發票單據視窗:

| The sector: worker     Pryment Details     Tax     Consces     Note:     Pryment     Details     Tax     Portion:     Portion: </th <th>w PO structure B</th> <th>sllow-On Documents</th> <th></th> <th>one 🗸</th> <th></th> <th></th> <th></th> <th></th> <th></th> <th></th> <th></th> <th></th> <th></th> <th></th> <th></th> <th></th> <th></th>                                                                                                    | w PO structure B                                                                                 | sllow-On Documents                                                                                                    |              | one 🗸                                        |         |             |       |            |                       |                                |                                                         |      |            |       |                 |                 |      |
|----------------------------------------------------------------------------------------------------|--------------------------------------------------------------------------------------------------|----------------------------------------------------------------------------------------------------|--------------|----------------------------------------------|---------|-------------|-------|------------|-----------------------|--------------------------------|---------------------------------------------------------|------|------------|-------|-----------------|-----------------|------|
| Md-Pres Expply<br>Md-Pres Expply<br>Md-Pres Expply<br>Md-Pres Expply<br>Md-Pres Expply<br>Md-Pres Expply<br>Md-Pres Expply<br>Md-Pres Expply<br>Md-Pres Expply<br>Md-Pres Expply<br>Md-Pres Expply<br>Md-Pres Expply<br>Md-Pres Expply<br>Md-Pres Expply<br>Md-Pres Expply<br>Md-Pres Expply<br>Md-Pres Expose<br>Md-Pres Expose<br>Md-Pres Expose | Transactio<br>Data Paymen                                                                        | n: <b>Invoice</b>                                                                                                    | Tax Contacts | Note                                         | 1       | \$105600185 | 2     | 223        |                       | Vend                           | or 0000125145                                           |      |            |       |                 |                 |      |
| eference Of Account Material * Layout All information * Layout All information * Layout All info                                                                                                    | Invoice date<br>Posting Da<br>Azons<br>Tax Azons<br>Tax Azons<br>Tex<br>Paynt tem<br>Baseline Da | <ul> <li>2023/12/10</li> <li>2023/12/10</li> <li>2023/12/10</li> <li>3,200.00</li> <li>0,00</li> <li>0,00</li></ul> | 201          | Reference:<br>Calculate Tur<br>I (Input Tax) | 1       | 5D<br>~     |       |            |                       | Mid<br>335<br>LIN<br>USA<br>EI | -West Supply<br>W Informal Lake Dr<br>COLLY INS - 04528 | 8    |            | i≣ ci |                 |                 |      |
| Item     Amount     Quantity     Odd     Perchase order     Item     POText     Tax Code     No A     Act Assgt     Edds Own Condia Edd Supplier C S       1     3,200.00     100 EA     4500000210     10     Chain Lock     XI (Input Tax)     Image: Condia Edd Supplier C S                                                                                                    | ference G/L                                                                                      | Account Mate                                                                                                    | rial         |                                              |         |             |       |            | * Layout: All informa | dion.                          | ~                                                       |      |            |       |                 |                 |      |
| 1 3,200.00 100 EA 🕑 450000210 10 Chain Lock XI (Input Tax) 🗸 🤃                                                                                                    | llem Amount                                                                                      |                                                                                                    | Quantity     | Ord                                          | E Purch | ase order   | Itera | PO Text    |                       |                                | Tax Code                                                | No A | Acct Assgt |       | Edit Own Condi. | Edit Supplier C | Serv |
|                                                                                                    | 1                                                                                                | 3,200.00                                                                                                    |              | 100 EA                                       | ✓ 450   | 0000210     | 10    | Chain Lock |                       |                                | XI (Input Tax)                                          | ~ 🗆  |            |       | Ø               |                 |      |

7. 點按視窗上方的<sup>Follow-Cn Documents</sup>,可檢視建立發票動作完成時後台自動產生的會計傳票:

| E Display Do   | ter transactio | × +                                      | nd                                                   |                          |          |    | 0.100     |
|----------------|----------------|------------------------------------------|------------------------------------------------------|--------------------------|----------|----|-----------|
| ≣ ★ En<br>₹ 🗸  | ter transactio | n code or comma                          | nd                                                   |                          |          |    | 0         |
| ₹              |                | -                                        |                                                      |                          |          |    | ~ [ [ [ ] |
|                |                | 2                                        | Display D                                            | ocument: Data Entry View |          |    |           |
| 6) (J          | ର୍ 🗢           | i Taxes 5                                | 🖗 Display Currency 🛛 📲 General Ledger View           | v More V                 |          |    | Exit      |
| Data Entry Vie | :W             |                                          |                                                      |                          |          |    |           |
| Docun          | aent Number:   | 5105600185                               | Company Code: USOD                                   | Fiscal Year: 2023        |          |    |           |
| Do             | cument Date:   | 2023/12/10                               | Posting Date: 2023/12                                | /10 Period: 12           |          |    |           |
|                | Reference:     |                                          | Cross-Comp.No.:                                      |                          |          |    |           |
|                | Currency:      | USD                                      | Texts Exist: 🛄                                       | Ledger Group:            |          |    |           |
|                |                |                                          |                                                      |                          |          |    |           |
| @ [≞]₹         |                | $\nabla$ $\Sigma$ $\nabla$ $\frac{1}{2}$ | │ │ (18) (18) (19) (19) (19) (19) (19) (19) (19) (19 |                          |          |    |           |
| CoCd Ite       | em Key SG      | Account                                  | Description                                          | Amount                   | Currency | Tx |           |
| US00           | 1 31           | 125145                                   | Mid-West Supply                                      | 3,200.00-                | USD      | XI |           |
|                | 2 86           | 310000                                   | GR/IR Account                                        | 3,200.00                 | USD      | XI |           |

 點按視窗左上方的【<】兩次,回到採購單歷史資訊畫面,點選 Delivery Schedule 頁籤,系 統顯示 4500000210 這張訂單雖然預定交貨日期在 2024/02/04 及 2024/02/11(同學設定的時間 可能稍有不同),但 GR qty 欄位(代表 Quantity delivered)顯示兩筆物料均已交貨:

| Material Data | Quantities/Weights | Delivery Sc | hedule | Delivery       | Invoice | Conditions | Purchase Ord  | er History | Te | exts Delivery Add | ress Co | onfirma |
|---------------|--------------------|-------------|--------|----------------|---------|------------|---------------|------------|----|-------------------|---------|---------|
| St C Delivery | Date Sched. Qty    | ,           | Time   | Stat. Del. Dte | GR qty  |            | Purchase Req. | Requis     | No | Open Quantity     | Sch     | P       |
| D 2024/0      | 2/04               | 100         |        | 2024/02/04     |         | 100        | 10000120      | 10         |    |                   | 1       |         |
| D 2024/0      | 2/11               | 100         |        | 2024/02/11     |         | 100        | 10000120      | 10         |    |                   | 2       |         |
|               |                    |             |        |                |         |            |               |            |    |                   | D       |         |
|               |                    |             |        |                |         |            |               |            |    |                   | D       |         |
|               |                    |             |        |                |         |            |               |            |    |                   | D       |         |

9. 以上為步驟 20。點按視窗左上方的【<】,回到 SAP Easy Access 畫面。

# ● 步驟 21: Display/Review G/L Account Balances and Individual Line Items (檢視總帳是否平衡與 明細)

角色扮演:GBI公司的會計主任:Shuyuan Chen 任務情境:檢視總帳中銀行帳戶及應付帳款的借貸紀錄

 接續步驟 20,(若完成步驟 20 後已下線,請使用自己的帳號、密碼重新登入 SAP 系統),在 [Enter transaction code or command]欄中輸入 FAGLB03 這個交易代碼。按[Enter]。(或從以下 路徑進入: Accounting => Financial Accounting => General Ledger => Account => Display Balances (New))

系統帶出 G/L Account Balance Display 視窗如下:

| =                                     | SAP Business Client                               | _ 🗖 ×   |
|---------------------------------------|---------------------------------------------------|---------|
| ■ G/L Account Balance × +             |                                                   |         |
| 😑 ★ Enter transaction code or command |                                                   | ۹ 🔳     |
| < SAP                                 | G/L Account Balance Display                       |         |
| 🖫 Save as Variant 🗇 注 🚦 Activate      | Worklist 🔄 Choose Ledger Data Sources More $\vee$ | Exit    |
| Account Number:                       |                                                   |         |
| Fiscal Year:                          | 2023                                              |         |
| Ledger:                               | 0L.                                               |         |
| Select C                              | losing/Opening Postings at Year End: 📃            |         |
|                                       |                                                   |         |
|                                       |                                                   | Execute |

 上述視窗中, Company Code 欄位已輸入【US00】, Fiscal Year 已輸入【2023】(同學為實際 操作年度), Ledger 已輸入【OL】(OL 代表 Leading Ledger,也就是總帳)。

Account Number 欄位可輸入想要檢視的會計帳戶。本步驟首先檢視銀行帳的內容,請在 Account Number 欄位輸入【100000】。由於 100000 代表多個帳號,可點按輸入框右側的查 詢按鈕,找到代表銀行帳(Bank Account)的 100000:

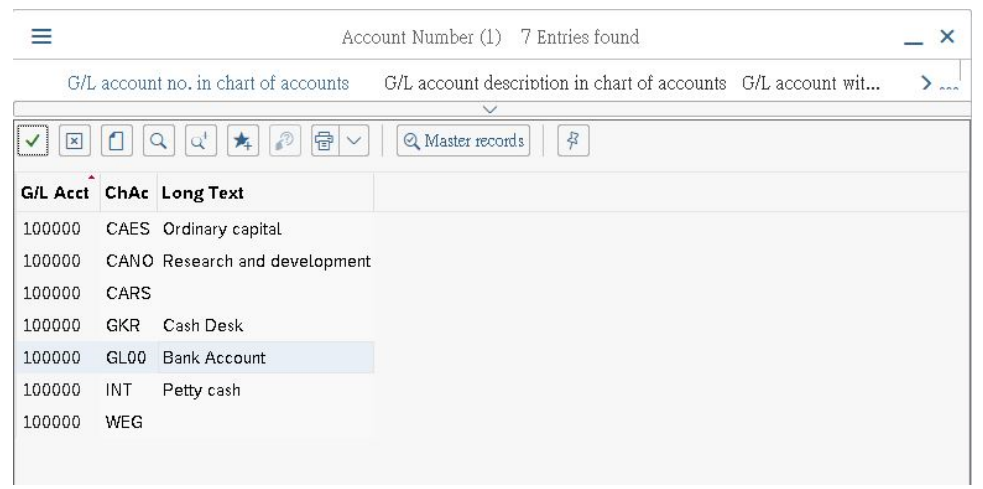

3. 然後點按視窗右下方的 Execute 。系統帶出類似下方的 GBI 公司本年度在 100000 這個銀行帳戶 的各月份借貸紀錄:

| < SAP              | Bal                          | ance Display: G/L Accounts | For the Ledger OL     |                    |      |
|--------------------|------------------------------|----------------------------|-----------------------|--------------------|------|
| 🕞 Document Curre   | ncy 🔄 Document Currency ,    | 9° 🔄 Individual Account    | More 🗸                |                    | Exit |
|                    | Account Number: 10000        | ) Bank                     |                       |                    | ¢    |
|                    | Company Code: USOD           | Global Bike Inc.           |                       |                    | - 1  |
|                    | Fiscal Year: 2023            |                            |                       |                    | - 1  |
| H Display More Cha | 110041 10041 100             |                            |                       |                    | - 1  |
|                    | All Documents in Currency: * | Display                    | Turrency: USD Company | code currenc       | - 1  |
|                    |                              | maple) -                   | canoney, obb company  | - cono canone      | - 1  |
|                    | ₩   ~   [1]                  |                            |                       |                    |      |
| Period             | Debit                        | Credit                     | Balance               | Cumulative Balance |      |
| Bal.Carryforward   |                              |                            |                       |                    |      |
| 1                  |                              |                            |                       |                    |      |
| 2                  |                              |                            |                       |                    |      |
| 3                  | 2,500.00                     |                            | 2,500.00              | 2,500.00           |      |
| 4                  |                              | 5,000.00                   | 5,000.00-             | 2,500.00-          |      |
| 5                  |                              |                            |                       | 2,500.00-          |      |
| 6                  |                              |                            |                       | 2,500.00-          |      |
| 7                  |                              |                            |                       | 2,500.00-          |      |
| 8                  |                              |                            |                       | 2,500.00-          |      |
| 9                  | 20,092.50                    |                            | 20,092.50             | 17,592.50          |      |
| 10                 | 2,371,057.50                 |                            | 2,371,057.50          | 2,388,650.00       |      |
| 11                 |                              |                            |                       | 2,388,650.00       |      |
| 12                 |                              | 6,400.00                   | 6,400.00-             | 2,382,250.00       |      |
| 13                 |                              |                            |                       | 2,382,250.00       |      |
| Total              | 2,393,650.00                 | 11,400.00                  | 2,382,250.00          | 2,382,250.00       |      |
|                    |                              |                            |                       |                    | 0    |
|                    |                              |                            |                       |                    |      |
|                    |                              |                            |                       |                    |      |

 點選本次採購發生付款的月份(周老師的範例是 12 月),系統會帶出該月份 100000 這個銀行 帳戶的進出記錄,類似下圖:

| <                     |                                    | SAP         |                      |      |                      | G/L Accou                                | nt I | ine Item Di. | splay ( | G/L Viev | V.            |                  |              |          |      |
|-----------------------|------------------------------------|-------------|----------------------|------|----------------------|------------------------------------------|------|--------------|---------|----------|---------------|------------------|--------------|----------|------|
| <b>I</b> <            | <                                  | >           | >1 6∂                | ı    |                      | 6 (                                      | 141  | 7 ≞          | Ŧ       | ⊞        | More 🗸        |                  | <b>Q</b> , a | t 🗗      | Exit |
| 3/L .<br>Comp<br>Ledg | Áccou<br>any C<br>eı               | nt<br>ode   | 100000<br>USOO<br>OL | )    | Banl<br>Glob<br>Lear | c Account<br>pal Bike Ind<br>ding Ledger | 3.   |              |         |          |               |                  |              |          |      |
|                       | Stat                               | Assign.     | DocumentNo           | BusA | Туре                 | DocDate                                  | PK   | LC Amount    | LCurr   | Amount   | in Loc.Crcy 2 | Curr             | Amount       | in Loc.C | гсу  |
|                       | ~                                  | 20231210    | 1500000070           |      | ĸz                   | 2023/12/10                               | 50   | 6,400.00-    | USD     |          | 6,400.00-     | USD              |              |          |      |
| *                     | ~                                  |             |                      |      |                      |                                          |      | б,400.00-    | USD     |          | б,400.00-     | USD              |              |          |      |
| **                    | Acco                               | mt 10000    | D                    |      |                      |                                          |      | б,400.00-    | USD     | 1        | 6,400.00-     | <mark>USD</mark> | -            |          |      |
| /L .<br>lomp<br>.edg  | Ассоц<br>an <mark>y</mark> С<br>ег | nt<br>ode   | *<br>*<br>0L         |      | *<br>*<br>Leat       | ling Ledger                              |      |              |         |          |               |                  |              |          |      |
|                       | Stat                               | Assign.     | DocumentNo           | BusA | Туре                 | DocDate                                  | PK   | LC Amount    | LCurr   | Amount   | in Loc.Crcy 2 | Curr             | Amount       | in Loc.C | гсу  |
| **                    | *                                  |             | 1                    |      |                      |                                          |      | 6,400.00-    | USD     |          | б,400.00-     | USD              |              |          |      |
| >                     | 1 iten                             | s displayed |                      |      |                      |                                          |      |              |         |          |               |                  |              |          | ()   |

由於本校的師生在操作時,都由 100000 這個銀行帳處理收付款事宜,所以同學看到的畫面 會比上面的畫面要複雜得多,有大量的 6,400 付款紀錄。同學可將畫面向右轉軸,找到 Text 欄位,在其中找出自己的發票號碼(尾號是同學的 SAP 帳號後 3 碼):

| <                            | SAF          | 7       |                    |       |                   | G                   | /L Account I                 | Line Item Di | splay G/I | . View             |             |            |      |
|------------------------------|--------------|---------|--------------------|-------|-------------------|---------------------|------------------------------|--------------|-----------|--------------------|-------------|------------|------|
| >۱                           | < 1          | > >     | 69                 | ľ     | an<br>da          | 3                   | 6 0                          | 7 ≞          | Ŧ         | 🕮 More 🗸           | Q c         | ↓ 🖶        | Exit |
| G/L Acc<br>Company<br>Ledger | ount<br>Code |         | 1000<br>USOO<br>OL | 00    | Ban<br>Glo<br>Lea | c Ac<br>bal<br>ling | count<br>Bike Inc.<br>Ledger |              |           |                    |             |            | 0    |
| 11                           | Freely       | Defined | Curr.              | Amt . | 8 Cur             | r Tx                | Clrng doc.                   | Profit Ctr   | Segment   | Text               |             | OffsetAcct |      |
|                              |              |         |                    |       |                   |                     |                              |              |           | INVOICES 00504-201 | & 00515-201 | 125145     |      |
| *                            |              |         |                    |       |                   |                     |                              |              |           |                    |             |            |      |
| **                           |              |         |                    |       |                   |                     | 1                            |              |           |                    |             |            |      |
| G/L Acc                      | nimt         |         | *                  |       | *                 |                     |                              |              |           |                    | 4           |            | J    |
| Company                      | Cnde         |         | *                  |       | *                 |                     |                              |              |           |                    |             |            | - 1  |
| Ledger                       |              |         | OL                 |       | Lea               | ling                | Ledger                       |              |           |                    |             |            |      |
| II                           | Freely       | Defined | Curr.              | Amt . | 8 Cur             | r Tx                | Clrng doc.                   | Profit Ctr   | Segment   | Text               |             | OffsetAcct |      |
| ***                          |              |         |                    |       |                   |                     |                              |              |           |                    |             |            |      |
| <>                           |              |         |                    |       |                   |                     |                              |              |           | _                  |             |            |      |

5. 找到自己的資料列後,點選該列的 Document No 號碼(周老師範例為 150000070),系統跳出 該單據的詳細資料如下:(請同學將自己的下面兩張圖截圖,作為 MM 模組的操作證明)

|                      |             | ÷ |                   |                                |
|----------------------|-------------|---|-------------------|--------------------------------|
| Field Description    | Field Value |   | Field Description | Field Value                    |
| Client               | 790         |   | Debit/Credit      | Н                              |
| Ledger               | OL          |   | Posting period    | 012                            |
| Company Code         | USDO        |   | Fi.Year Variant   | Kl                             |
| Fiscal Year          | 2023        |   | Period/year       | 2023/012                       |
| Document Number      | 1500000070  |   | Posting Date      | 2023/12/10                     |
| Line Item            | 000001      |   | Document Date     | 2023/12/10                     |
| G/L Fiscal Year      | 2023        |   | Document type     | KZ                             |
| Record Type          | 0           |   | Line item         | 001                            |
| BusTrans Type        | RFPO        |   | Assignment        | 20231210                       |
| Ref. procedure       | BKPF        |   | Posting Key       | 50                             |
| Referenc org.un      | US002023    |   | User Name         | ERP201                         |
| Reference doc.       | 150000070   |   | Time Stamp        | 20,231,210,145,355             |
| Ref. Doc. Item       | 000001      |   | Origin object     | 35                             |
| Bal. Transac. Crcy   | USD         |   | G/L Account Type  | X                              |
| Transaction Currency | USD         |   | Chart of Accts    | X                              |
| CompanyCode Currency | USD         |   | Text              | INVOICES 00504-201 & 00515-201 |
| Global Currency      | USD         |   | Account Type      | 5                              |
| Account Number       | 100000      |   | Offsetting Acct   | 125145                         |
| CO Area              | NADD        |   | Offst.Acct Type   | K                              |
| Ammt in Bal Tr Crcy  | 6,400.00-   | ~ |                   |                                |

- 6. 檢視完上述單據細節後,點按下方的綠色打勾(V)符號,再點按視窗左上方的【<】,回到本步驟第1個程序的 G/L Account Balance Display 視窗。
- 在 Account Number 欄位輸入代表應付帳款的【300000】(由於 300000 代表多個帳號,可點 按輸入框右側的查詢按鈕,找到代表 Payables 的 300000):

| < SAP                                                               | G/L Account Balance Display                               |        |
|---------------------------------------------------------------------|-----------------------------------------------------------|--------|
| 🖫 Save as Variant 向 注 冒 Activate                                    | e Worklist 🔄 Choose Ledger Data Sources More $\checkmark$ | Exit   |
| Account Number<br>Company Code<br>Fiscal Year<br>Ledger<br>Select ( | to: □ □ □ □ □ □ □ □ □ □ □ □ □ □ □ □ □ □ □                 |        |
|                                                                     |                                                           | xecute |
| Select (                                                            | Ilosing/Opening Postings at Year End: 🗌<br>Eə             | xecute |

按Excute後,可檢視應付帳款在本年度各月份的會計借貸紀錄。

8. 以上為步驟 21。點按視窗左上方的【<】,回到 SAP Easy Access 畫面。